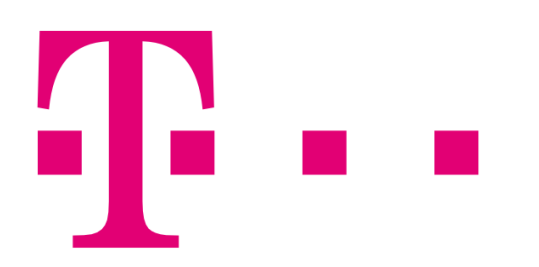

# **REPORTING** Příručka pro Partnery a zákazníky

# Obsah

| Ob | sah.  |                                     |                                      |  |  |  |  |  |  |  |
|----|-------|-------------------------------------|--------------------------------------|--|--|--|--|--|--|--|
| 1. | Úvod3 |                                     |                                      |  |  |  |  |  |  |  |
| 2. | Zál   | Základní předpoklady pro používání3 |                                      |  |  |  |  |  |  |  |
| 3. | Prá   | Práce v aplikaci, její ovládání3    |                                      |  |  |  |  |  |  |  |
| 4. | Přił  | nlášei                              | ní do aplikace                       |  |  |  |  |  |  |  |
| 5. | Prá   | ice s a                             | aplikací Reporting                   |  |  |  |  |  |  |  |
| 5  | 5.1.  | Uživa                               | atelé4                               |  |  |  |  |  |  |  |
|    | 5.1   | .1.                                 | Založení nového uživatele 4          |  |  |  |  |  |  |  |
|    | 5.1   | .2.                                 | Typy uživatelských rolí              |  |  |  |  |  |  |  |
| [  | 5.2.  | Repo                                | orty 5                               |  |  |  |  |  |  |  |
|    | 5.2   | .1.                                 | Úpravy reportů                       |  |  |  |  |  |  |  |
|    | 5.2   | .2.                                 | Práce s reportem                     |  |  |  |  |  |  |  |
|    | 5.2   | .3.                                 | Příklad reportu                      |  |  |  |  |  |  |  |
|    | 5.2   | .4.                                 | Export dat                           |  |  |  |  |  |  |  |
|    | 5.2   | .5.                                 | Seznam předem definovaných reportů 7 |  |  |  |  |  |  |  |
| [  | 5.3.  | Změ                                 | nit heslo                            |  |  |  |  |  |  |  |
| [  | 5.4.  | Odhl                                | ásit se                              |  |  |  |  |  |  |  |
| 6. | Ζáν   | věr                                 |                                      |  |  |  |  |  |  |  |

# 1. Úvod

Reporting je aplikace sloužící k vytváření a prezentaci provozních reportů nad databází, která obsahuje veškeré podstatné údaje o SMS provozu. V současné době jsou k dispozici on-line reporty, které umožňují sledování provozu v reálném čase i v předchozích obdobích, takže slouží zároveň jako archív provozu SMS. Pokud není určeno jinak, jsou data k dispozici on-line vždy 12 měsíců.

### 2. Základní předpoklady pro používání

Uživatel musí mít k dispozici PC s funkčním internetovým připojením a s běžným WWW prohlížečem - optimalizováno pro Internet Explorer verze 7 a vyšší, Firefox 3.5 a vyšší.

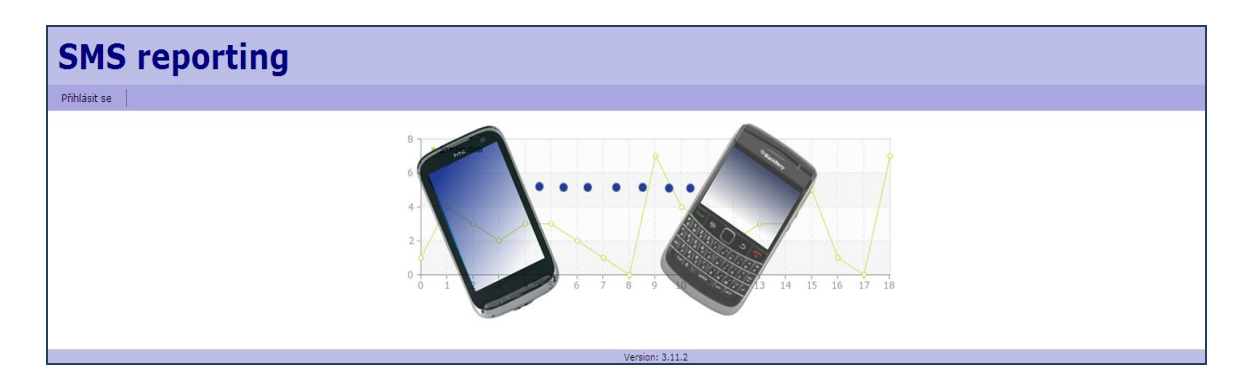

### 3. Práce v aplikaci, její ovládání

Po přihlášení do aplikace Reporting se zobrazí základní obrazovka, která umožňuje velmi jednoduchým a intuitivním způsobem vyhledávání a prohlížení požadovaných dat.

### 4. Přihlášení do aplikace

Pomocí webového prohlížeče se uživatel přihlásí přiděleným uživatelským jménem a heslem do aplikace. URL, uživatelské jméno a heslo mu sdělí správce aplikace.

| SMS reporting                |
|------------------------------|
| Přhlásit se                  |
| Login                        |
| Login                        |
| Hesio                        |
| Přihásit se                  |
|                              |
| Login<br>Heslo<br>Phhlait se |

## 5. Práce s aplikací Reporting

Po přihlášení se objeví hlavní obrazovka, která nabízí uživateli 4 základní volby:

| Uživatelé | Reporty | Změnit heslo | Odhlásit se |
|-----------|---------|--------------|-------------|
|-----------|---------|--------------|-------------|

### 5.1. Uživatelé

Pro každého Partnera jsou předem nastaveny šablony reportů a zřízen přístup do Reportingu. Pokud má tento prvotní přístup přidělenou roli **PARTNER\_ADMIN**, ostatní uživatele si již Partner může dle potřeby založit si sám.

V menu Uživatelé je k dispozici seznam uživatelů, kteří mají přístup do Reportingu daného Partnera. Uživatel s rolí **PARTNER\_ADMIN** může stávající uživatele editovat popř. smazat, může založit i uživatele nového. Může uživatelům změnit přístupové heslo.

Při editaci existujícího uživatele není třeba zadávat heslo. V tom případě bude ponecháno heslo stávající. Při registraci nového uživatele je však heslo povinným údajem. Není možné zaregistrovat uživatele bez zadaného hesla.

| SMS reporting                              |                                               |                                                        |                                                     |                                                                                                    |  |  |  |  |  |
|--------------------------------------------|-----------------------------------------------|--------------------------------------------------------|-----------------------------------------------------|----------------------------------------------------------------------------------------------------|--|--|--|--|--|
| Uživatelé Reporty Změnit heslo Odhlásit se |                                               |                                                        |                                                     |                                                                                                    |  |  |  |  |  |
| Uživate                                    | elé                                           |                                                        |                                                     |                                                                                                    |  |  |  |  |  |
| Login 💠 Jméno 💠 Role 💠                     |                                               |                                                        | ID partnera 🗢                                       | Akce                                                                                                    |  |  |  |  |  |
| portmort                                   |                                               |                                                        |                                                     |                                                                                                    |  |  |  |  |  |
| partner1                                   | Partner1                                      | PARTNER_ADMIN                                          | všichni                                             | 🐉 Upravit 🛛 🖧 Smazat                                                                                                 |  |  |  |  |  |
| user1                                      | Partner1<br>User1                             | PARTNER_ADMIN<br>USER                                  | všichni<br>všichni                                  | Upravit     Smazat       Upravit     Smazat       Upravit     Smazat                                                 |  |  |  |  |  |
| user1<br>jan                               | Partner1<br>User1<br>jan                      | PARTNER_ADMIN<br>USER<br>USER                          | všichni<br>všichni<br>všichni                       | Upravit     Smazat       Upravit     Smazat       Upravit     Smazat       Upravit     Smazat                        |  |  |  |  |  |
| jan<br>partner2                            | Partner1<br>User1<br>jan<br>Partner2          | PARTNER_ADMIN<br>USER<br>USER<br>PARTNER_ADMIN         | všichni<br>všichni<br>všichni<br>všichni            | W Upravit Smazat   W Upravit Smazat   Upravit Smazat   Upravit Smazat   Upravit Smazat                               |  |  |  |  |  |
| user1<br>jan<br>partner2<br>user2          | Partner1<br>User1<br>jan<br>Partner2<br>User2 | PARTNER_ADMIN<br>USER<br>USER<br>PARTNER_ADMIN<br>USER | všichni<br>všichni<br>všichni<br>všichni<br>všichni | Upravit Smazat   Upravit Smazat   Upravit Smazat   Upravit Smazat   Upravit Smazat   Upravit Smazat   Upravit Smazat |  |  |  |  |  |

Takto založení uživatelé mají právo prohlížet reporty pouze Partnera, ke kterému byli zřízeni.

### 5.1.1. Založení nového uživatele

Uživatel s rolí **PARTNER\_ADMIN** může založit uživatele nového. V menu Uživatelé je tlačítko **Nový uživatel** a objeví se dialogové okno pro zadání. Zde se vyplní přihlašovací údaje nového uživatele – **Login**, **Jméno a příjmení**, **Heslo**.

Heslo si nový uživatel může po přihlášení změnit. Dále je mu přidělena **Role.** 

| SMS reporting    |        |                  |      |             |  |  |  |  |  |
|------------------|--------|------------------|------|-------------|--|--|--|--|--|
| Uživatelé Re     | porty  | Změnit h         | eslo | Odhlásit se |  |  |  |  |  |
| Uživatel         |        |                  |      |             |  |  |  |  |  |
| Login            |        |                  |      |             |  |  |  |  |  |
| Jméno a příjmení |        |                  |      |             |  |  |  |  |  |
| Heslo            |        |                  |      |             |  |  |  |  |  |
| Heslo (znovu)    |        |                  |      |             |  |  |  |  |  |
| Role             | OPS_AI | DMIN<br>ER_ADMIN |      |             |  |  |  |  |  |
| C Uložit         |        |                  |      |             |  |  |  |  |  |

### 5.1.2. Typy uživatelských rolí

Každému uživateli je při založení přidělena role. Role je možné kombinovat a uživateli je umožněn využívat součet funkcionalit přidělených rolí. Dostupné role:

#### **OPS\_ADMIN**

role super administrátora. Touto rolí disponují pouze pracovníci technického odd. T-Mobile Czech Republic a.s. Hlavním smyslem této role je registrovat do systému administrátory Partnerů (viz role PARTNER\_ADMIN). Uživatel s touto rolí má přístup k veškeré funkcionalitě aplikace.

#### PARTNER\_ADMIN

administrátor Partnera. Je oprávněn registrovat do aplikace pouze běžné uživatele (viz role USER). Má přístup pouze k definici reportů (viz dále).

#### USER

základní uživatelská role v aplikaci. Je automaticky přiřazena každému uživateli. User je oprávněn pouze prohlížet reporty.

### 5.2. Reporty

Každý Partnera má předem nastaveny a definovány šablony reportů dle typu provozované služby.

S využitím nadefinovaných šablon si uživatel může vytvořit další vlastní reporty nebo smazat ty, které nepoužívá. Toto platí pro všechny uživatele bez ohledu na přidělenou roli.

| SMS reporting                                                       |        |           |                   |                                 |  |  |  |  |  |
|---------------------------------------------------------------------|--------|-----------|-------------------|---------------------------------|--|--|--|--|--|
| Uživatelé Reporty Změnit heslo Odhlásit se                          |        |           |                   |                                 |  |  |  |  |  |
| Reporty                                                             |        |           |                   |                                 |  |  |  |  |  |
| Název 🗢                                                             | Kód \$ | Perioda 🗢 | Šablona 🔶         | Akce                            |  |  |  |  |  |
| Odchozí non Premium MT provoz podle destinací(kusy)                 |        | month     | PremiumSms_A_MOB  | Zobrazit 🛛 🚺 Upravit 🛛 📑 Smazat |  |  |  |  |  |
| Příchozí provoz PSMS MO dle B counterů (kusy)                       |        | month     | PremiumSms_C_MOB  | Zobrazit 🛛 🕼 Upravit 🕞 Smazat   |  |  |  |  |  |
| Příchozí provoz PSMS MO dle B counterů (Kč)                         |        | month     | PremiumSms_C1_MOB | Zobrazit 🕼 Upravit 🕞 Smazat     |  |  |  |  |  |
| Příchozí MO provoz ze všech destinací (#A) na dané služby (#B) (ks) |        | month     | PremiumSms_E_MOB  | Zobrazit 😥 Upravit 🖪 Smazat     |  |  |  |  |  |
| Příchozí MO provoz ze všech destinací (#A) na dané služby (#B) (Kč) |        | month     | PremiumSms_E1_MOB | Zobrazit 🕼 Upravit 🕞 Smazat     |  |  |  |  |  |
| Odchozí MT premium provoz ze všech služeb (#A) (kusy)               |        | month     | PremiumSms_H_MTB  | Zobrazit 😥 Upravit 🖪 Smazat     |  |  |  |  |  |
| Odchozí MT premium provoz ze všech služeb (#A) (Kč)                 |        | month     | PremiumSms_H1_MTB | Zobrazit 🛛 🖉 Upravit 🛛 🔁 Smazat |  |  |  |  |  |
|                                                                     |        |           |                   |                                 |  |  |  |  |  |
|                                                                     |        |           |                   | Version: 3.11.2                 |  |  |  |  |  |

# 5.2.1. Úpravy reportů

Předem definované reporty lze pomocí tlačítek v seznamu reportů **Upravit**, **Smazat** a **Zobrazit**. Upravit lze u každého reportu pouze **Název** a **Kód reportu**. Pokud chce uživatel změnit šablonu nebo periodu, musí založit report nový.

### 5.2.2. Práce s reportem

Příslušný report lze načíst tlačítkem **Zobrazit** na obrazovku. Změna období se provádí vlevo v menu reportu. Pokud se jedná o měsíční report, stačí zadat ve sledovaném měsíci jakýkoliv datum a vždy to bude report za celý měsíc:

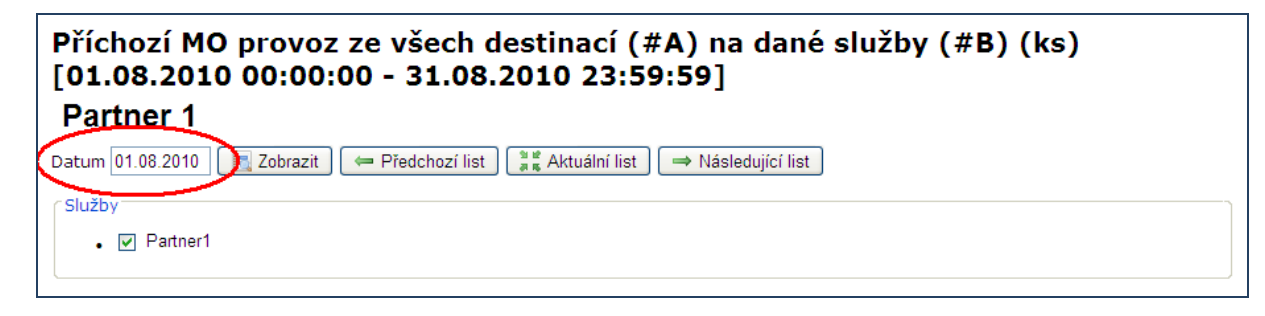

Pokud se jedná o hodinový report, pak vedle data lze vybrat ještě sledovanou hodinu:

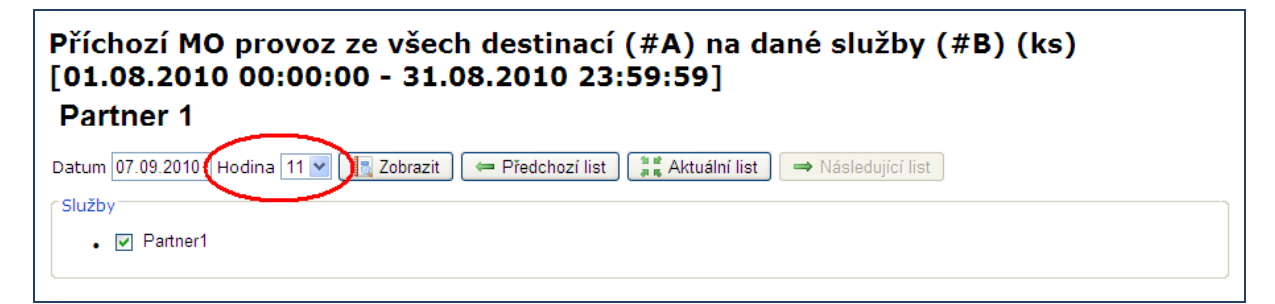

Při změně data nebo hodiny je nutné nechat stránku znovu načíst, aby údaje byly zaktualizovány. K tomu slouží tlačítko **Zobrazit** v liště vedle volby časového období.

Pro pohyb po časové ose lze požít tlačítka **Předchozí list**, **Aktuální list**, **Následující list**.

- Tlačítko Předchozí list umožňuje pohyb o období zpět (měsíc/den/hodina) od aktuálního reportu.
- Tlačítko Následující list umožňuje pohyb o období dál (měsíc/den/hodina) od aktuálního reportu.
- **Aktuální list** je tlačítko, které umožní rychlý návrat na původní report.

### 5.2.3. Příklad reportu

Zde je uveden příklad toho, jak může provozní report vypadat. Jeho vzhled se liší typem provozu, výběrem periody atd.

#### Odchozí non Premium MT provoz podle destinací(kusy) [01.09.2010 00:00:00 - 30.09.2010 23:59:59] Partner 1

Datum 01.09.2010 [ Zobrazit 🖛 Předchozí list 🗍 👬 Aktuální list 🔿 Následující list

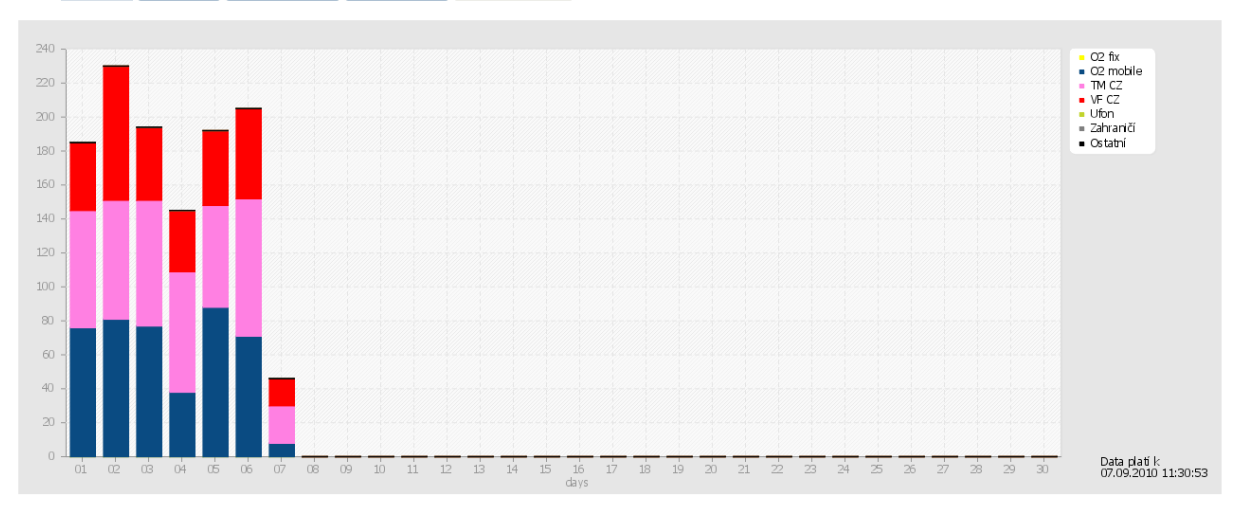

Export do CSV

| Daviada |        |           |       | Poce  | LEME |           |         |        |     |  |
|---------|--------|-----------|-------|-------|------|-----------|---------|--------|-----|--|
| Perioda | O2 fix | O2 mobile | TM CZ | VF CZ | Ufon | Zahraničí | Ostatní | Celkem |     |  |
| 01      | 0      | 76        | 69    | 40    | 0    | 0         | 0       | 185    |     |  |
| 02      | 0      | 81        | 70    | 79    | 0    | 0         | 0       | 230    |     |  |
| 03      | 0      | 77        | 74    | 43    | 0    | 0         | 0       | 194    |     |  |
| 04      | 0      | 38        | 71    | 36    | 0    | 0         | 0       | 145    |     |  |
| 05      | 0      | 88        | 60    | 44    | 0    | 0         | 0       | 192    |     |  |
| 06      | 0      | 71        | 81    | 53    | 0    | 0         | 0       | 205    |     |  |
| 07      | 0      | 8         | 22    | 16    | 0    | 0         | 0       | 46     |     |  |
| 08      | 0      | 0         | 0     | 0     | 0    | 0         | 0       | 0      |     |  |
| 09      | 0      | 0         | 0     | 0     | 0    | 0         | 0       | 0      |     |  |
| 10      | 0      | 0         | 0     | 0     | 0    | 0         | 0       | 0      | 37% |  |
| 11      | 0      | 0         | 0     | 0     | 0    | 0         | 0       | 0      |     |  |
| 12      | 0      | 0         | 0     | 0     | 0    | 0         | 0       | 0      |     |  |
| 13      | 0      | 0         | 0     | 0     | 0    | 0         | 0       | 0      |     |  |
| 14      | 0      | 0         | 0     | 0     | 0    | 0         | 0       | 0      |     |  |
| 15      | 0      | 0         | 0     | 0     | 0    | 0         | 0       | 0      |     |  |
| 16      | 0      | 0         | 0     | 0     | 0    | 0         | 0       | 0      |     |  |
| 17      | 0      | 0         | 0     | 0     | 0    | 0         | 0       | 0      |     |  |
| 18      | 0      | 0         | 0     | 0     | 0    | 0         | 0       | 0      |     |  |
| 19      | 0      | 0         | 0     | 0     | 0    | 0         | 0       | 0      |     |  |
| 20      | 0      | 0         | 0     | 0     | 0    | 0         | 0       | 0      |     |  |
| 21      | 0      | 0         | 0     | 0     | 0    | 0         | 0       | 0      |     |  |
| 22      | 0      | 0         | 0     | 0     | 0    | 0         | 0       | 0      |     |  |
| 23      | 0      | 0         | 0     | 0     | 0    | 0         | 0       | 0      |     |  |
| 24      | 0      | 0         | 0     | 0     | 0    | 0         | 0       | 0      |     |  |
| 25      | 0      | 0         | 0     | 0     | 0    | 0         | 0       | 0      |     |  |
| 26      | 0      | 0         | 0     | 0     | 0    | 0         | 0       | 0      |     |  |
| 27      | 0      | 0         | 0     | 0     | 0    | 0         | 0       | 0      |     |  |
| 28      | 0      | 0         | 0     | 0     | 0    | 0         | 0       | 0      |     |  |
| 29      | 0      | 0         | 0     | 0     | 0    | 0         | 0       | 0      |     |  |
| 30      | 0      | 0         | 0     | 0     | 0    | 0         | 0       | 0      |     |  |
| Celkem  | 0      | 439       | 447   | 311   | 0    | 0         | 0       | 1197   |     |  |
|         |        |           |       |       |      |           |         |        |     |  |

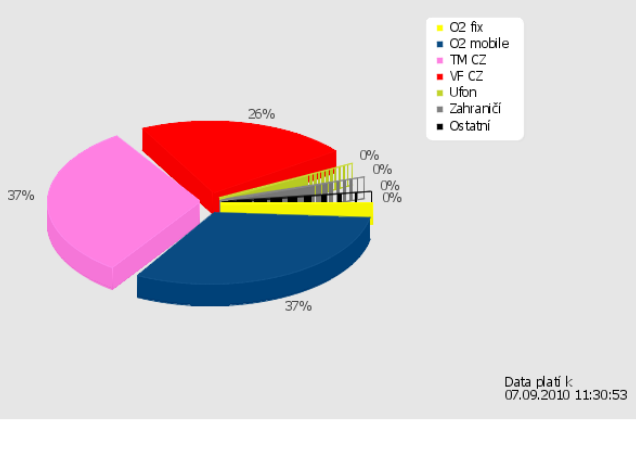

### 5.2.4. Export dat

Požadovaný report lze exportovat do \*.csv nebo \*.xls souboru. <u>Pozor!</u> Exportují se pouze tabulky, ne grafy.

### 5.2.5. Seznam předem definovaných reportů

Standardně nastavené reporty pro provoz BULK SMS:

- Odchozí provoz podle destinací bez rozlišení DRQ\* měsíční report
- Odchozí provoz podle destinací s DRQ měsíční report
- Odchozí provoz podle doručení měsíční report
- Odchozí provoz podle destinací bez rozlišení DRQ denní report
- Odchozí provoz podle destinací bez rozlišení DRQ hodinový report

\*DRQ = doručenka

Standardně nastavené reporty pro **provoz Premium SMS** (všechny níže uvedené reporty jsou měsíční, denní, popř. hodinové):

- Odchozí non Premium MT provoz podle destinací (kusy)
- Příchozí provoz PSMS MO dle B counterů (kusy)
- Příchozí provoz PSMS MO dle B counterů (Kč)
- Příchozí MO provoz ze všech destinací (#A) na dané služby (#B) (ks)
- Příchozí MO provoz ze všech destinací (#A) na dané služby (#B) (Kč)
- Odchozí MT Premium provoz ze všech služeb (#A) (kusy)
- Odchozí MT Premium provoz ze všech služeb (#A) (Kč)

### 5.3. Změnit heslo

Tato volba v hlavním menu umožňuje přihlášenému uživateli změnit heslo.

### 5.4. Odhlásit se

Pomocí volby **Odhlásit se** lze ukončit práci v aplikaci.

| SMS reporting      |                     |                 |  |  |  |  |  |  |  |
|--------------------|---------------------|-----------------|--|--|--|--|--|--|--|
| Uživatelé Repo     | orty   Změnit heslo | Odhlásit se     |  |  |  |  |  |  |  |
| Změna hesla        | a                   |                 |  |  |  |  |  |  |  |
| Současné heslo     |                     |                 |  |  |  |  |  |  |  |
| Nové heslo         |                     |                 |  |  |  |  |  |  |  |
| Nové heslo (znovu) |                     |                 |  |  |  |  |  |  |  |
| Změnit heslo       |                     |                 |  |  |  |  |  |  |  |
|                    |                     | Version: 3.11.3 |  |  |  |  |  |  |  |

### 6. Závěr

Přejeme Vám příjemnou práci s aplikací **Reporting** a v případě jakýchkoliv potíží kontaktujte obchodní oddělení T-Mobile Czech Republic a.s.